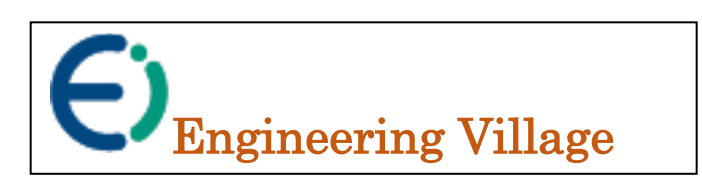

# Guide d'utilisation de la base Compendex

## Compendex

Compendex est un acronyme de Computer Engineering Index, elle est connue aussi sous le nom de *Engineering Information Compendex.* C'est une base de données bibliographique qui couvre 190 disciplines d'ingénierie provenant de 76 pays. On y trouve plus de 3639 revues arbitrées, 334 titres en accès libre, 117 magazines commerciales, 88, 317 conférences, 87, 328 thèses. Compendex comprend également des normes, précis et brevets. Certains articles sont disponibles en texte intégral.

### Comment accéder à la base Compendex

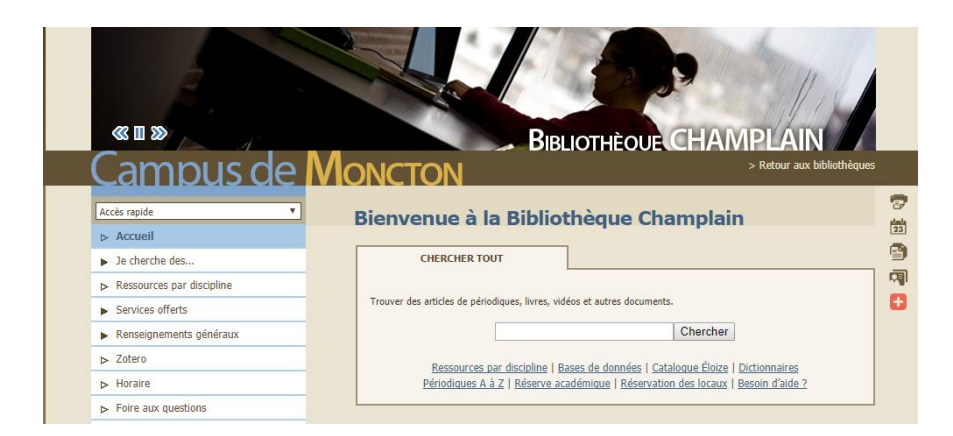

À partir de la page d'accueil du site de la bibliothèque Champlain, cliquer sur le lien « Bases de données » puis cliquer sur la lettre « C », Compendex se trouve en bas de la page (lien : <u>https://www.engineeringvillage.com/search/quick.url</u>). À noter que l'accès à cette base est assuré exclusivement par le réseau de l'Université de Moncton. Mais, Compendex est accessible aussi hors campus pour les usagers de la bibliothèque Champlain (par usagers, nous entendons les professeurs, les étudiants inscrits en temps complet ou partiel et les employés de l'Université de Moncton). Il est nécessaire d'insérer vos coordonnées lorsque le système vous affiche un écran contenant un nom d'utilisateur et un mot de passe comme le branchement habituel au réseau de l'Université.

## Recherche simple (Quick Search)

L'option de recherche simple est par défaut dans la page d'accueil de la base de données Compendex.

| E Engin               | eering V            | illage <sup>™</sup><br>g research. | Search 🗸        | Alerts 0        | Selected record             | ds● ⑦ ∨             | Create accoun          | t Login     |
|-----------------------|---------------------|------------------------------------|-----------------|-----------------|-----------------------------|---------------------|------------------------|-------------|
| Quick s<br>Search in: | earch<br>All fields |                                    | ✓ for Search    | for e.g. tra    | nscription factors ,        | AND jon smith       |                        | Q           |
|                       |                     |                                    |                 |                 | Turn off Au                 | ıtoSuggest   🕂 Add  | search field   Reset f | orm         |
| Databases             | ^ Date ∽            | Language 🗡                         | Document type 🗡 | Sort by $\succ$ | Browse indexes $\checkmark$ | Autostemming $\sim$ | Discipline 🗡           | Freatment 🗡 |

La recherche avec la base Compendex s'effectue uniquement en **anglais** et le contenu y existant est exclusivement en **anglais** aussi. Vous pouvez effectuer des recherches en employant des termes séparés par les opérateurs booléens : AND, OR, NOT.

Exemple : Wind AND Solar AND Energy

Afin de bien optimiser vos requêtes et bien évidemment vos résultats de recherche, vous devez utiliser les champs proposés par Engineering Village sous la rubrique « **Search in** ».

| Engine<br>The first choice for | ering Village <sup>™</sup><br>serious engineering research. |     | <u>Search</u> ∨ | Alerts 0             | Selected record             | ds 0 🧿 🗸                  | Create accou        | unt Login 🗸 |
|--------------------------------|-------------------------------------------------------------|-----|-----------------|----------------------|-----------------------------|---------------------------|---------------------|-------------|
| Quick sea                      | rch<br>NII fields                                           | ~   | for Search      | for e.g. tro         | inscription factors         | AND jon smith             |                     | Q           |
|                                | <ul> <li>All fields</li> </ul>                              | A.  |                 |                      | Turn off A                  | utoSuggest   🕂 Add        | search field   Rese | et form     |
| Databases ^                    | Subject/Title/Abstract                                      |     | nent type 🗡     | Sort by $\checkmark$ | Browse indexes $\checkmark$ | Autostemming $\checkmark$ | Discipline 🗡        | Treatment ∽ |
|                                | Abstract                                                    | - 1 |                 |                      |                             |                           |                     |             |
| Compende                       | Author                                                      |     |                 |                      |                             |                           |                     |             |
|                                | Author affiliation                                          |     |                 |                      |                             |                           |                     | Q           |
|                                | Title                                                       | -   |                 |                      |                             |                           |                     |             |

Il est conseillé de choisir l'option « Subject/Title/Abstract », le but est d'élargir l'étendue de la recherche et de permettre au système de mener la recherche, en même temps, par sujet, par titre et dans le résumé.

Par exemple la requête suivante : *Energy AND Environment* est recherchée dans les trois champs : sujet, titre et résumé ce qui offre plus d'opportunités pour trouver des références, d'ailleurs, le système a donné **113605 résultats**, par contre **95734 résultats** si on cherche seulement dans le résumé.

L'interface de la base Compendex nous offre la possibilité d'ajouter des cases de recherche. En cliquant sur « **Add search field** », on rajoute une autre ligne de termes de recherche à « **Search For** », ce qui permet de faire des recherches plus complexes.

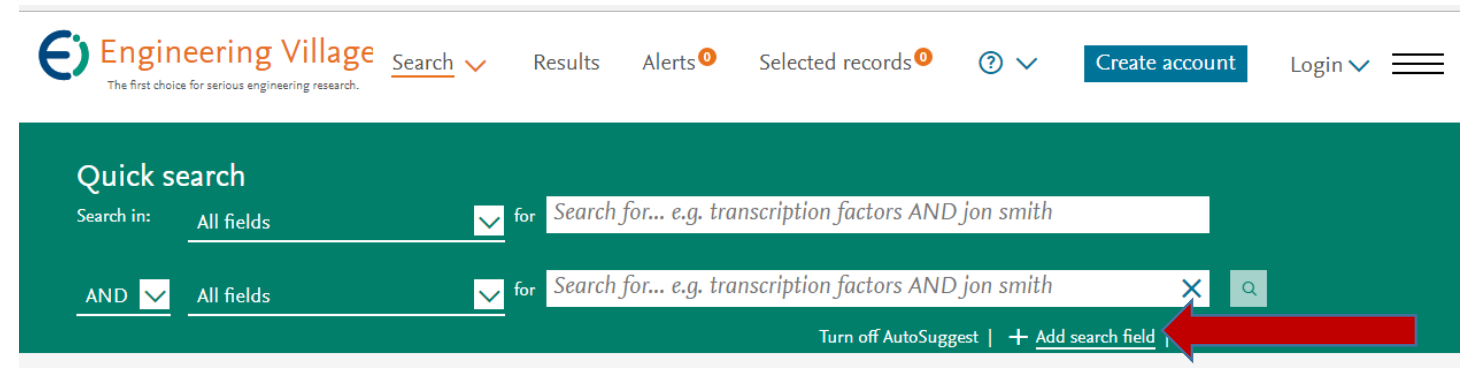

## Recherche avancée (Expert Search):

L'interface de recherche avancée Search Expert permet d'exécuter des requêtes complexes.

| Applications 🏟 Paran              | nètres 👔 EBSI - Banque d'emp 🛛 👬 umcm bibliotheque < 🛞 Sign in - umoncton - 🤇 [ | ្នំ 139.103.17.12/gabriel 🧕                                               | ) Screencast-O-Matic          | SharePoint | 🚟 Download Course Ma 👋 Af | RCHIVED - Languag | About the Digital Libr | Autre     |
|-----------------------------------|---------------------------------------------------------------------------------|---------------------------------------------------------------------------|-------------------------------|------------|---------------------------|-------------------|------------------------|-----------|
| Enginee<br>The first choice for s | ering Village <sup>™</sup><br>erious engineering research.                      |                                                                           | Search                        | Alerts     | Selected records          | ⊘∨                | Create account         | Login 🗸 🗧 |
| Expert sea                        | rch<br>Eg.:smith wn AU and ("autonomous navigation" or radd                     | <ul> <li>→ Quick</li> <li>☆ Expert</li> <li>- ☆ Thest Engineer</li> </ul> | ×<br>ing Village - Expert Sea | ich ]      |                           | a a               | I                      |           |
| Databases ^                       | Date × Sort by × Autostemming × Search codes × E                                | Search histo                                                              | ory                           |            |                           | Reset form        |                        |           |

Elle fournit plus de flexibilité en incorporant une logique booléenne avancée et en incluant plus d'options de recherche que la recherche simple. L'usager pourra composer sa requête dabs une seule case de recherche, là où il devrait utiliser les outils de recherche fournies par la base Compendex. La recherche avancée présente les avantages suivants contrairement à la recherche simple :

1. Permet l'utilisation étendue d'opérateurs booléens (ET, OU, SAUF), d'opérateurs de proximité et d'index de navigation *(pour avoir plus de détails sur les spécificités de chaque opérateurs ou outils de recherche, veuillez consulter le guide de Compendex en cliquant sur « Help »).* 

- 2. Fournit une recherche dans plus de 30 langues pour certaines bases de données en utilisant l'index de recherche de langue,
- 3. Vous permet de rechercher des champs spécifiques, y compris le DOI, le numéro d'accès, etc.
- 4. Vous permet de rechercher des détails de brevets et de conférence particuliers.

**Exemple :** Pour exécuter une recherche dans un champ ou des champs spécifiques (**KY**), utilisez la commande "within" **WN**, et un code : **(energy WN KY)** 

Dans cet exemple, le terme rechrché est « energy » dans (within =**WN**) les champs résumé, titre, titre traduit, termes conrtrollés et termes non controllés)

\*le code **WN** (within) veut dire dans.

\*le code **KY** récupère les résultats des champs, y compris Résumé, Titre, Titre traduit, Termes contrôlés et Termes non contrôlés.

### La recherche par le thésaurus

Un thésaurus est un répertoire des sujets d'une base, les termes sont classés dans un réseau sémantique du plus général au plus spécifique. Le thésaurus permet de trouver les meilleurs sujets. Pour ouvrir la recherche par thésaurus, cliquer sur « **Search** » et choisissez « **Thesaurus** ».

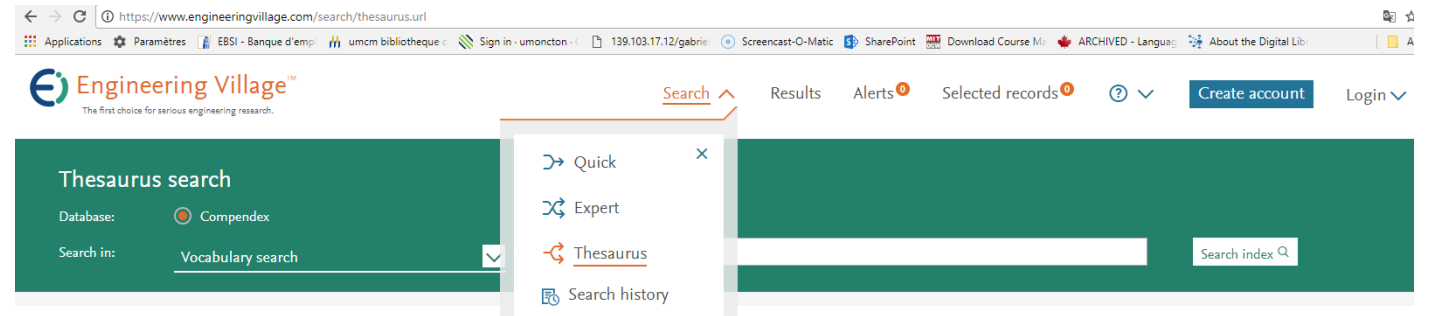

Dans le menu « Search in », Vocabulary search, veuillez choisir soit : « Exact term », soit « Browse »

- 1. **Exact term** : le système exécute une recherche avec un terme du vocabulaire contrôlé qui correspond exactement à l'expression entrée dans la boite de recherche. Si le terme n'est pas exact, le système peut ainsi suggérer d'autres termes du thésaurus possiblement proches.
- Browse : donne la portion de l'index alphabétique des termes du vocabulaire contrôlé qui est la plus proche de l'expression entrée dans la boite de recherche.

**Exemple** : Pour chercher le terme « **energy** » selon une recherche par thésaurus. Cocher un ou plusieurs termes proposés par le thésaurus et cliquer sur l'icône de recherche.

| Thesauru                                                                 | is search   |                                                           |                     |                      |                                       |   |                |  |
|--------------------------------------------------------------------------|-------------|-----------------------------------------------------------|---------------------|----------------------|---------------------------------------|---|----------------|--|
| Database:                                                                | Compendex   |                                                           |                     |                      |                                       |   |                |  |
| Search in:                                                               | Browse      | ✓ for energy                                              |                     |                      |                                       |   | Search index Q |  |
| Browse term                                                              | 1 results ^ |                                                           | < Previous   Next > |                      |                                       |   | AND            |  |
| <b>Browse term</b><br><sup>energy</sup><br>Term                          | n results ^ | Term                                                      | < Previous   Next > | Selected term(s) $>$ | Energy balance                        | × | AND     OR     |  |
| Browse term<br>energy<br>Term<br>Endoscopy<br>Endothelial c              | n results ^ | Term<br>Energy balance<br>Energy bands                    | < Previous   Next > | Selected term(s) >   | Energy balance<br>Energy conservation | × | AND     OR     |  |
| Browse term<br>energy<br>Term<br>Endoscopy<br>Endothelial c<br>Endurance | n results ^ | Term<br>Energy balance<br>Energy bands<br>Energy barriers | < Previous   Next > | Selected term(s) ≯   | Energy balance<br>Energy conservation | × | AND     OR     |  |

## Filtrage des résultats de recherche

L'interface de Compendex fourni plusieurs filtres pour raffiner la recherche.

| Engineering Village<br>The first choice for serious engineering research. | Search 🗸 Results         | Alerts <sup>0</sup> | Selected records      | ●                  | Create account          | Login 🗸 🗮                               |
|---------------------------------------------------------------------------|--------------------------|---------------------|-----------------------|--------------------|-------------------------|-----------------------------------------|
| Quick search                                                              | ✓ for Search             | for e.g. tra        | inscription factors A | ND jon smith       | ٩                       | I                                       |
|                                                                           |                          |                     | Turn off Autos        | Suggest   🕂 Add se | arch field   Reset form | l i i i i i i i i i i i i i i i i i i i |
| Databases 🌱 🛛 Date 🌱 Langu                                                | uage 🎽 🛛 Document type 🌱 | Sort by ∨           | Browse indexes ∨      | Autostemming 🗡     | Discipline 🗡 🛛 Ti       | reatment Y                              |
|                                                                           |                          |                     |                       |                    |                         |                                         |

- De nombreuses options existent en dessous de la case de recherche et qui aident les usagers à filtrer les résultats de recherche
  - Bases de données : Étant donné que l'université de Moncton est abonnée uniquement à Compendex, le système l'offre seulement en tant que choix dans la liste des bases de données.
  - Date : Permet à l'usager de choisir la date de publication des références ou de spécifier leur période de publication.
  - Langues : Pour spécifier la langue, malgré la majorité des résultats sont en anglais
  - Type de document : en cliquant sur « type de document », vous trouver une multitude de type de documents (Conférences, livre, thèse...etc.), selon vos choix, vous pouvez cocher les types de documents).
  - Affiché par : Cette option indique le critère selon lequel les résultats sont affichés : Date (documents récemment publiés) ou pertinence.

- Chercher par Index : la base de données Compendex comprend un index qui une forme de liste d'auteurs, d'affiliation d'auteurs, d'éditeurs, de source de titre et de vocabulaire contrôlé. L'usager peut utiliser ces options pour effectuer des recherches.
- Autostemming : Une option qui permet d'élargir la recherche. Le système cherche non pas uniquement le mot ou l'expression proposé par l'usager mais toutes les déclinaisons (les mots venant de la même racine) : Exp. Si vous chercher le mot « control » le système va chercher :
  - o controllers
  - o control
  - o controlling
  - o controlled
  - o controls
- Traitement : avec cette option, l'usager peut choisir le type des références : applications, expériences, biographique, historique, économique...etc.

#### 2. *Limit to* et **Exclude**

Au côté gauche de la page des résultats, vous trouvez deux options (Limit to et Exclude) qui permettent à l'usager de donner plus de précision à ses résultats en sélectionnant :

- Un ou plusieurs auteurs,
- L'affiliation de ou des auteurs (université, centre de recherche...etc.)
- Vocabulaires contrôlés : Compendex contient un index, c'est-à-dire un corpus de termes couvrant les domaines de l'ingénierie, ces termes sont désignés pour représenter parfaitement le contenu existant dans la base de données et leur usage améliore l'efficacité de la base Compendex à afficher des résultats satisfaisants et des références pertinentes.
- D'autres filtres comme : langue, pays, type de document, année, source du titre, éditeur...etc.

# Évaluations des résultats :

Pour évaluer le contenu des résultats, cliquer sur le lien « **Detailed** » qui se trouve en dessous de chaque référence. Ceci permet d'afficher tous les éléments de la référence y compris le titre, l'auteur, la source du titre, le résumé...etc. Ces éléments apportent des détails et orientent les usagers vers le choix de garder ou de rejeter la référence.

## Obtention des documents :

Il est nécessaire tout d'abord de sélectionner les documents ou les références trouvés. Le système va les archiver dans un dossier nommé : « **Selected records** ». Cliquer sur le dossier « **Selected records** » qui se trouve en haut de de la page. Vous pouvez ainsi imprimer les résultats, les envoyer par courriel, ou les télécharger selon un format et en les sauvegardant dans un endroit de votre choix. Le système vous propose par exemple Google Drive, Dropbox, ou un de vos dossiers personnels y compris vos dossiers dans votre ordinateur ou votre clé USB. Il possible aussi de spécifier le format de votre document : BibTex, PDF, RTF, Excel ...etc. (voir la figure cidessous).

| Engineering Village<br>The first choice for serious engineering reasonst<br>Selected records                                                                                                    | Download record(s)<br>NOTE: Your selected records (maximum of 500<br>* Go to the Selected records page and clear rec<br>* End your session                       | 1) will be kept until your session end<br>ords; OR                                                                  | ds. To clear selected records:                                                                                                    | × | Create account                                 | Login 🗸 🚞    |
|----------------------------------------------------------------------------------------------------|----------------------------------------------------------------------------------------------------|----------------------------------------------------------------------------------------------------|----------------------------------------------------------------------------------------------------|---|------------------------------------------------|--------------|
| 1 records         Display: 25       ▼         ALL ×       Citation format       ▼         1. ×       Simulation and Measurement       ↓         Liu, Xlaohua (School of Mechanical Elee, L; YI, Allen Y.       Source: Journal of ManyJacturing Scien         Database: Compendex       Full text        Chercher à l'UdeM | Location:<br>My PC<br>Mendeley<br>RefWorks<br>Google Drive<br>Dropbox<br>Your Folder(s)<br>File name:<br>Engineering_Village<br>_current_page_view_Date/Time.pdf | Format:<br>EndNote (RIS, Ref. Man.<br>BibTeX<br>Text. (ASCI)<br>CSV<br>Excel®<br>PDF add search summ<br>RTF (Word®) | Putput:  Current page view  Citation  Abstract  Detailed record    Remove selected records after download (My PC only)  Login or Create account to save to My Preferences  Cancel Download record( |   | lect sort type<br>1, Wenchen; Yu, Jianfeng; Ja | l of l pages |